## Undischarge a Case

Office Practicum

## About

a,

If you have accidentally discharged a Case and need to undo the discharge, you can do it through the Document Center. This workflow is only applicable to the most recent discharged Case.

User Permission: Users must have the Correction enabled permission turned on in Maintain Users to undischarge a case.

## Undischarge a Case

- 1. Navigate to the Document Center: Main Menu > Reports Menu > Document Center.
- 2. Search for and select the client if not already displayed.
- 3. Select the **Case #** radio button.

| CASE #: | CASE STATUS:                                                    |  |
|---------|-----------------------------------------------------------------|--|
| ○ 923-2 | Discharged, Admission Date: 9/9/2021, Discharge Date: 1/12/2022 |  |
| ○ 923-1 | Discharged, Admission Date: 8/3/2008, Discharge Date: 5/12/2021 |  |

4. Click the Open Case button.

| Face Sheet | Open Case | Main Menu | Font Size |
|------------|-----------|-----------|-----------|
|            |           |           |           |

5. Click the Undischarge button. Once the case is reopened, the Undischarge button is removed.

| Case Selection Open Form |                   | Print Multiple Forms | Search Forms | Undischarge |
|--------------------------|-------------------|----------------------|--------------|-------------|
|                          | Change Admit Date | Main Menu            | Font Size    |             |

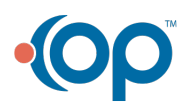